# คู่มือใช้งาน Smart Digital DoorLock

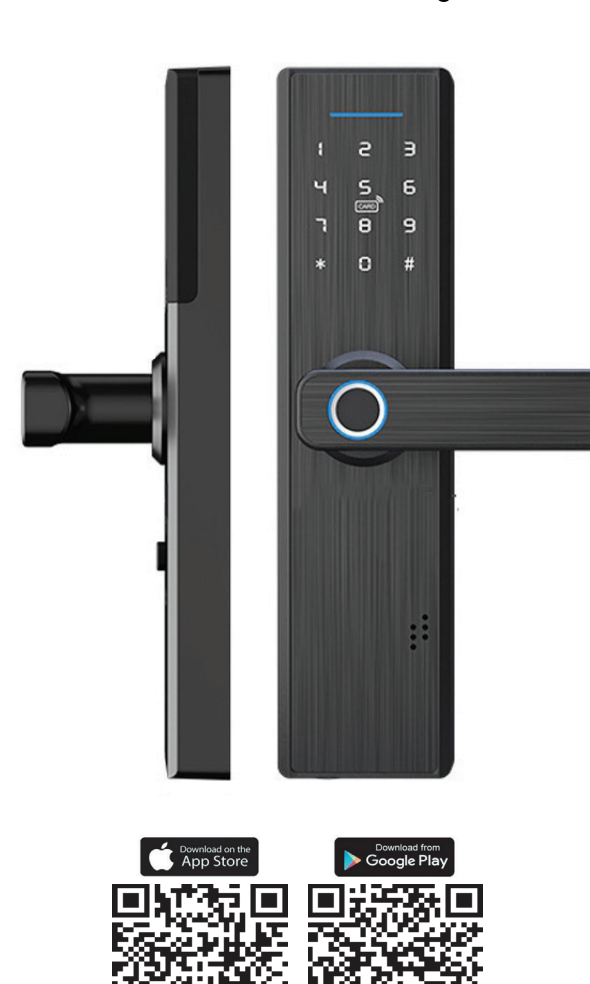

## เริ่มต้นใช้งาน Digital Doorlock

วิธี Reset : กดปุ่ม Reset ด้านหลัง(ล่างถ่าน) 6 วินาที

- วิธี Add : กด \*,# ตามด้วยรหัส Default 123456#
- เลือก 1 : เพิ่มแอดมิน (Administrator Setting) เลือก 1 Add Administrator Set เลือก 2 Delete Administrator เลือก 3 Network Setting เลือก 2 : เพิ่มผู้ใช้ (User Setting)
- เลือก 3 : SะUU (System Setting)

เลือก 4 : เริ่มต้นระบบ (Reboot Setting)

หมายเหตุ : ใช้ถ่านขนาด 3A Akaline เท่านั้น

### เริ่มต้นใช้งาน Application HomeHuk Smart

#### 1.ดาวน์โหลด Application HomeHuk Smart

- ดาวน์โหลด Application HomeHukSmart ผ่านมือถือ สามารถใช้งานได้ทั้ง ระบบ IOS และ Android

#### 2.ลงทะเบียนและเข้าใช้งาน Application

- IŪO Appplication HomeHukSmart
- ลงทะเบียนเข้าใช้งานผ่าน E-mail หรือ เบอร์โทรศัพท์ของคุณ จากนั้นสร้างรหัสผ่านเข้าสู่ App
- เข้าสู่ระบบด้วยรหัสผ่านที่คุณได้ลงทะเบียนไว้

### เพิ่มอุปกรณ์ Smart Home

- กด \*,# ตามด้วยรหัส Default 123456#

เลือก 1 : เพิ่มแอดมิน (Administrator Setting)

เลือก 3 Network Setting

เลือก 2 Intelligent Setting (เพื่อ Add อุปกรณ์เข้ากับ App)

| *** ~ @ +                                                                            | <                         | เพิ่มเอง                       | ด้นหาอุปกรณ์                         | 8                           | < เพิ่มอุปกรณ์ โทมด AF              | - <       | Door Lock                             | $\angle$ | <                    | Door Lock                                              | / |  |
|--------------------------------------------------------------------------------------|---------------------------|--------------------------------|--------------------------------------|-----------------------------|-------------------------------------|-----------|---------------------------------------|----------|----------------------|--------------------------------------------------------|---|--|
| Partly Cloudy                                                                        | วิศวกรรม<br>ไฟฟ้า         | (uque)                         |                                      | (219866)                    | å                                   | High      | Safe Guarding for 1 Days              |          | <b>III</b> )<br>High | Safe Guarding for 1 Days                               |   |  |
| 30.6 °C Comfortable 1007.84 hPa<br>Outdoor Temperat Outdoor Humidity Outdoor Air Pre | ไฟส่องสว่าง               | ນຸ່ມດຸດເດີນ                    | ທັງລີລອດປຣະຫຼ                        | ຕັວມີລອບປາະສູ<br>(ບຣູທູຣ)   | เพมอุบกรณ                           |           |                                       |          |                      |                                                        |   |  |
| อุปกรณ์ทั้งหมด Living Room Master Bedr ····                                          | เครื่องใช้<br>ชนาดใหญ่    | -                              |                                      |                             | Power on the device and confirm     |           |                                       |          |                      | 47s                                                    |   |  |
| -                                                                                    | เครื่องใช้<br>ชนาดเล็ก    | ตัวก็อดประช<br>(ZigBee)        | เซ็นเธอร์<br>ประตูและ                | เชินเชอร์<br>ประตูและ       | that indicator light rapidly blinks |           |                                       |          | Re                   | iect <<<                                               | ) |  |
|                                                                                      | เครื่องครัว<br>เชินเชอร์  |                                | (2)(5800)                            | (UQ95)                      |                                     |           |                                       |          |                      |                                                        |   |  |
| +                                                                                    | รักษาควา                  | ประดู<br>หน้าต่าง              | เสอเสอร์                             | safe                        |                                     |           |                                       | _        |                      |                                                        |   |  |
| ไม่มือปกรณ์ โปรดเพิ่มอปกรณ์                                                          | อุปกรณ์สวม<br>ใส่เพื่อสุข | •                              | ٥                                    | (                           |                                     | ل∻ا       | No Record                             |          | Ę)∉ N                | o Record                                               |   |  |
| เพิ่มอุปกรณ์                                                                         | อื่นๆ                     | Gas<br>Detector                | เครื่องตรวจ<br>จับน้ำท่วม            | Volce/<br>Light Se          | ดูความช่วยเหลือ                     |           | Record Log<br>No Record               |          |                      | ecord Log<br>Record                                    |   |  |
|                                                                                      |                           |                                | (Second                              | -Or                         | Confirm indicator rapidly blink     | 8         | Users<br>4 Family Member, 0 Other Mem | ber      | 88 U<br>41<br>555 Te | sers<br>Family Member, 0 Other Member<br>emporary Code |   |  |
|                                                                                      |                           | Voice/<br>Light Se<br>(ZioBee) | Multifuncti<br>onal Sen<br>(Zioffee) | Shock<br>sensor<br>(ZioRee) |                                     | 000 000 ( | Online Code,Offline Code              |          | °°° 01               | nline Code,Offline Code                                |   |  |